# GUÍA PARA USAR "WINESKIN" EN EL SISTEMA OPERATIVO MACOS DE 64 BITS (CATALINA Y BIG SUR)

Versión 2021/10/03

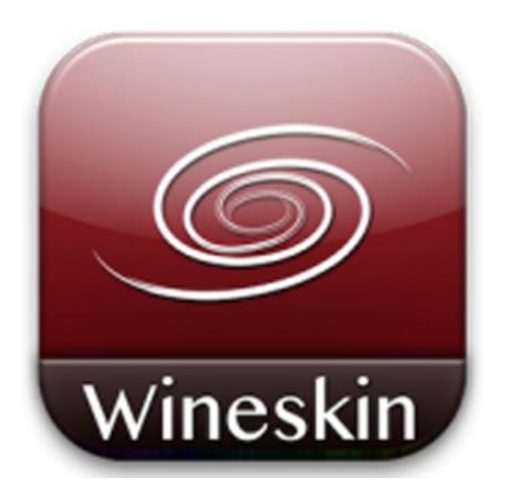

De manera general, para transformar aplicaciones Windows de manera que puedan usarse en MacOS de 64 bits (Catalina y Big Sur, actualmente) podemos usar el programa Wineskin Winery y Wine. En la "<u>Guía para usar KompoZer de 32 bits en un MacOS de 64 bits</u>" vimos como hacerlo para un programa determinado, KompoZer para Windows de 32 bits.

En esta guía veremos como hacerlo para, *a priori*, cualquier (esto de "cualquier" es muy relativo, ya que habría que ver si para "grandes programas", tipo memoQ, Wineskin Winery y Wine siguen siendo operativos) programa de Windows. Para ello nos dejaremos guiar por las siguientes observaciones (por favor, leed toda la guía antes de empezar a operar):

### 1. Instalación de Wineskin Winery y Wine

En primer lugar, para la instalación de Wineskin Winery y de Wine nos dejaremos guiar por las mismas instrucciones que aparecen en las páginas 4-5 de la En la "<u>Guía para usar KompoZer de 32</u> <u>bits en un MacOS de 64 bits</u>". Al final del proceso tendremos la app que, en nuestro caso, denominamos "Wineskin Winery", que se guarda por defecto en "Macintosh HD > Usuarios > TU-NOMBRE-USUARIO > Aplicaciones > Wineskin", y que nosotros guardamos en "Finder: Ir > Aplicaciones" del Mac, con nuestras demás aplicaciones app del Mac. Abrimos "Wineskin Winery":

| -          | wineskin Winery                   |
|------------|-----------------------------------|
| Q          | Filter Engine List                |
| Ins        | stalled Engines                   |
| W          | S11WineCX64Bit20.0.4              |
|            |                                   |
|            |                                   |
|            |                                   |
| +          | ー New Engine(s) available! さ      |
| <b>V</b> I | Hide engines that require XQuartz |
|            | Compress Engine (Slows repacking) |
| vv         | Minarkin 0.0.0.1                  |
|            | Wineskin-2.9.0.9-1                |
|            | Update                            |
|            | Download Packages Manually        |
|            | Create New Blank Wrapper          |
|            |                                   |

## 2. Crear un envoltorio o "wrapper" para cada una de las aplicaciones Windows

Para cada uno de los programas Windows que queramos usar en nuestro MacOS deberemos crear un envoltorio, en inglés "wrapper", que guardará todos los archivos y carpetas necesarios para que el programa funcione en MacOS como si lo hiciera en Windows.

Antes de hacerlo, sin embargo, es conveniente que actualicéis el programa "Wrapper" a la última versión pulsando "Update" (si la versión es ya la última, la opción de actualización aparecerá en color gris, deshabilitada). Hoy en día la última versión es la 2.9.0.9-1.

| vineskin-2.9.0.9-1 |  |
|--------------------|--|
|                    |  |

Una vez actualizada la app "Wrapper", haced clic en "Create New Blank Wrapper" en la ventana principal de Wineskin.

Create New Blank Wrapper

Asignadle un nombre y aceptad las instrucciones de que os aparecerán a continuación. Por ejemplo, en este caso de *KompoZer*, le asignamos el nombre de "kompozer.app". En el caso de los programas que vamos a usar para el ENCARGO-2, debéis crear un envoltorio o "wrapper" para cada uno de los tres programas. Así, para cada En el caso de *TextSTAT* podemos llamarle "textstat.app", en el caso de *Virtaal* "viartaal.app", y, finalmente, en el caso de *ApSICXbench* "apsicxbench.app".

| Create a Wrapper                                                                              | Winery                                          |
|-----------------------------------------------------------------------------------------------|-------------------------------------------------|
| Creating a wrapper using Engine:                                                              | Wrapper Creation Finished                       |
| WSTWINECKO4BIt20.0.4                                                                          | Created File: textstat.app                      |
| lease choose a name for this wrapper                                                          | Created In:/Users/jmv/<br>Applications/Wineskin |
| only use letters, numbers, - and _                                                            |                                                 |
| NOT use special characters like & # @ ! * % * ' ? etc                                         | View wrapper in Finder                          |
| Cancel OK                                                                                     | ОК                                              |
|                                                                                               |                                                 |
|                                                                                               |                                                 |
|                                                                                               |                                                 |
|                                                                                               |                                                 |
|                                                                                               |                                                 |
|                                                                                               |                                                 |
| Create a Wrapper                                                                              | Winery                                          |
| Creating a wrapper using Engine:                                                              | Wrapper Creation Einished                       |
| WS11WineCX64Bit20.0.4                                                                         | Created File: virtaal.app                       |
| Please choose a name for this wrapper                                                         | Created In:/Users/jmv/                          |
| virtaal .app                                                                                  | Applications/Wineskin                           |
| only use letters, numbers, - and _<br>o NOT use special characters like & # @ ! * % * ' ? etc | View wrapper in Finder                          |
| Cancel                                                                                        |                                                 |
| Cancer                                                                                        | ÖK                                              |
|                                                                                               |                                                 |
|                                                                                               |                                                 |
|                                                                                               |                                                 |
|                                                                                               |                                                 |
|                                                                                               |                                                 |
|                                                                                               |                                                 |
| Create a Wrapper                                                                              | Winery                                          |
| Creating a wrapper using Engine:                                                              | Wrapper Creation Finished                       |
| WS11WineCX64Bit20.0.4                                                                         | Created File: apsicxbench.app                   |
| Please choose a name for this wrapper                                                         | Created In:/Users/jmv/                          |
| apsicxbench .app                                                                              | Applications/wineskill                          |
|                                                                                               |                                                 |
| only use letters, numbers, - and _<br>NOT use special characters like & # @ ! * % * ' ? etc   | View wrapper in Finder                          |

Una vez creado el envoltorio "wrapper" podéis simplemente aceptarlo con la opción "Ok" o bien verlo en el escritorio ("Finder") donde está disponible; que, recordad, es la carpeta "Macintosh HD > Usuarios > TU-NOMBRE-USUARIO > Aplicaciones > Wineskin"

| •••          | Wineskin<br>Atrás/Adelante | i≡ ≎<br>Visualización                     | Agrupar Comp | n] ≫ Q<br>Dartir Busca |
|--------------|----------------------------|-------------------------------------------|--------------|------------------------|
| Favoritos    | Nombre                     | <ul> <li>Fecha de modificación</li> </ul> | Tamaño       | Clase                  |
| 🚍 Escritorio | apsicxbench.app            | hoy 10:38                                 | 923,4 MB     | Aplicación             |
| 🗎 jmv        | kompozer.app               | 20 sept 2021 20:39                        | 950,1 MB     | Aplicación             |
| Documen      | 🧱 textstat.app             | hoy 10:29                                 | 923,4 MB     | Aplicación             |
|              | 🧱 virtaal.app              | hoy 10:37                                 | 923,4 MB     | Aplicación             |
| 🧑 AirDrop    |                            |                                           |              |                        |
| ecientes     |                            |                                           |              |                        |
| 🙏 Aplicacio  |                            |                                           |              |                        |
|              |                            |                                           |              |                        |

#### 3. Abrir el envoltorio "wrapper" e instalar o copiar los programas Windows

Como ya hemos comentado anteriormente, los envoltorios de "Wineskin", uno para cada aplicación, se encuentran en la carpeta "Macintosh HD > Usuarios > TU-NOMBRE-USUARIO > Aplicaciones > Wineskin". Al abrir cualquiera de los envoltorios de "PROGRAMA.app" por primera vez (haciendo doble clic en dicha app), tendréis que hacer clic en la opción "Install Software". Esto debéis hacerlo para cada programa que queráis instalar.

| WIIIeskiii                             |                                                            | installer                                                                                                    |
|----------------------------------------|------------------------------------------------------------|----------------------------------------------------------------------------------------------------|
| Install Software<br>Set Screen Options | Choose Setup Exe                                           | Use this option to select a setup.exe or other installer<br>program that installs the software.<br>*note: When installing software, always install it to the C: drive. |
| Advanced                               | Advanced Options                                           |                                                                                                    |
| Quit                                   | Copy a Folder Ir                                           | Use this option to just copy a folder inside the wrapper<br>only use this for programs that run directly without<br>being installed.                                   |
|                                        | Move a Folder In                                           | side This is exactly the same as copy, except it moves the folder instead of copies it.                                                                                |
|                                        |                                                            | Cancel                                                                                                    |
|                                        | Install Software<br>Set Screen Options<br>Advanced<br>Quit | Install Software Set Screen Options Advanced Quit Copy a Folder In Move a Folder In                                                                                    |

Una vez hecho, tenéis dos posibles caminos diferentes a seguir:

• Si se trata de "instalar" el programa para Windows, debéis seleccionar "Choose Setup Executable"; que será el caso de los programas Virtaal y ApSICXbench.

| Choose Setup Executable | Use this option to select a setup.exe or other installer<br>program that installs the software.<br>•note: When installing software, always install it to the C: drive |
|-------------------------|----------------------------------------------------------------------------------------------------|
| dvanced Options         | -                                                                                                    |
| Copy a Folder Inside    | Use this option to just copy a folder inside the wrapper<br>Only use this for programs that run directly without<br>being installed.                                  |
| Move a Folder Inside    | This is exactly the same as copy, except it moves the folder instead of copies it.                                                                                    |
|                         |                                                                                                    |

A continuación, debéis buscar el programa de instalación de cada uno de los programas. Obviamente, primero tenéis que instalar un programa y, una vez hecho, instalar el segundo.

En el caso de Virtaal será:

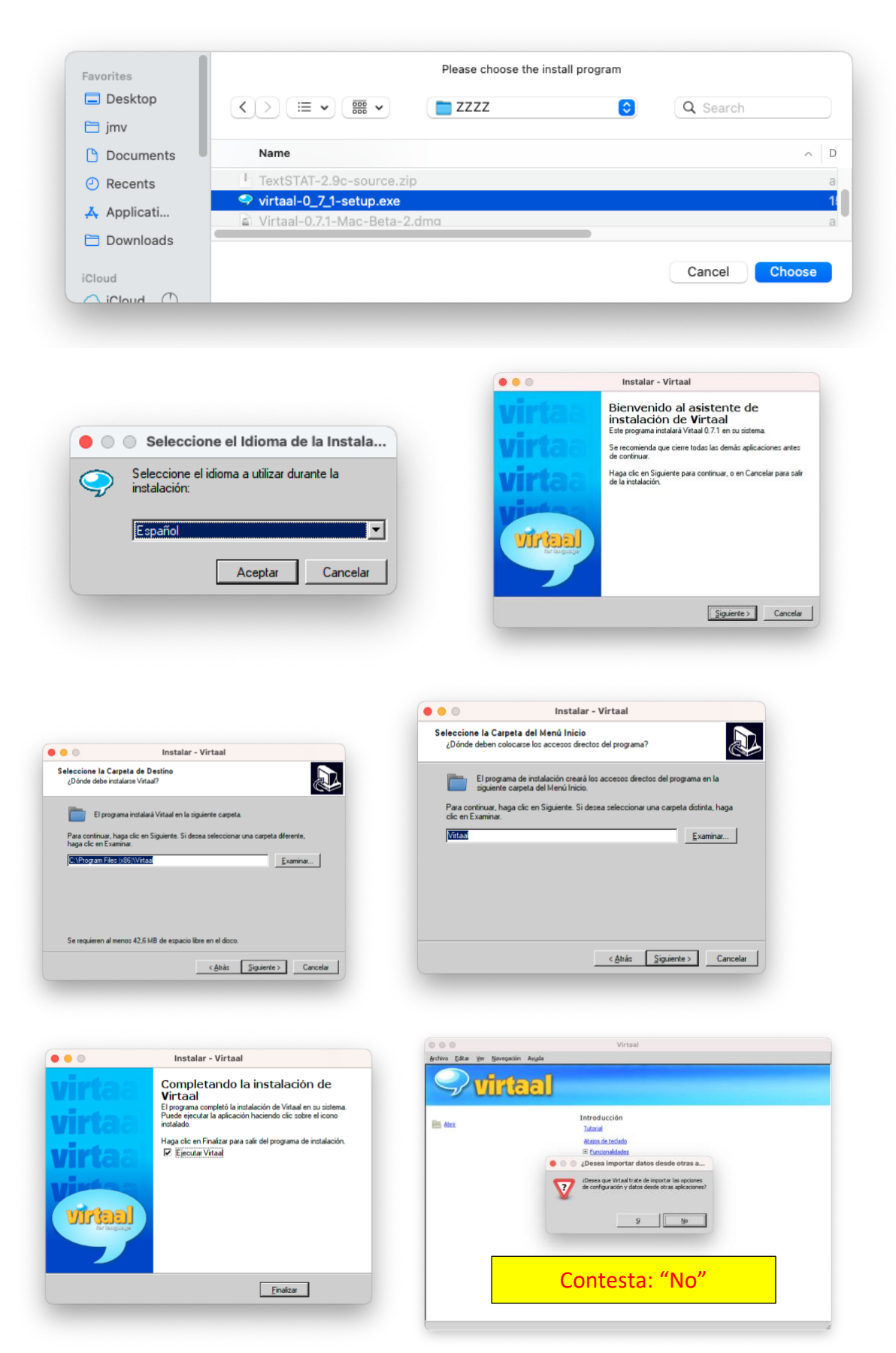

#### En el caso de ApSICXbench será:

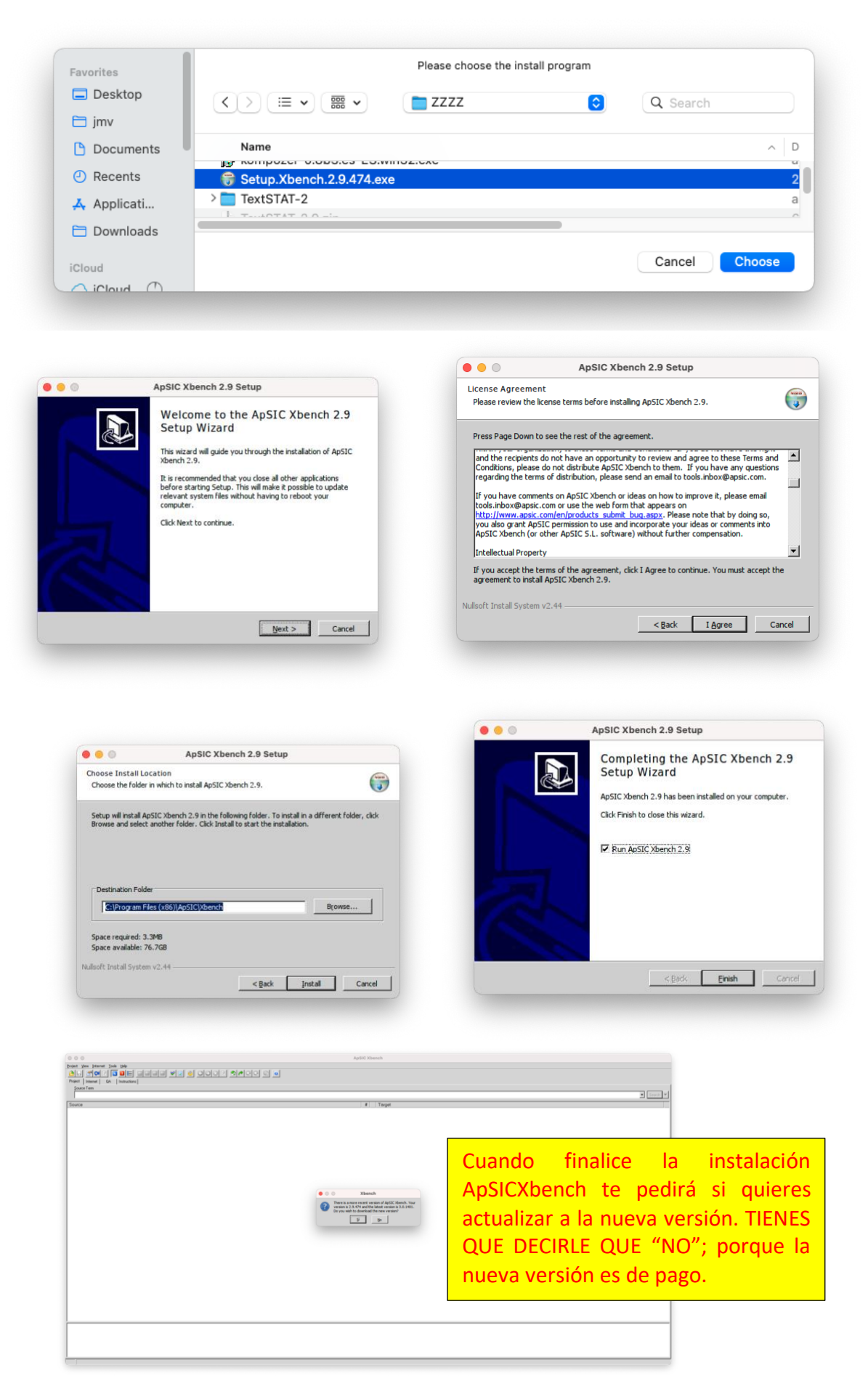

• Si se trata de "copiar" el programa para Windows, debéis seleccionar "Copy a Folder Inside"; que será el caso del programa *TextSTAT* (que es un programa portable, que no hay que instalar).

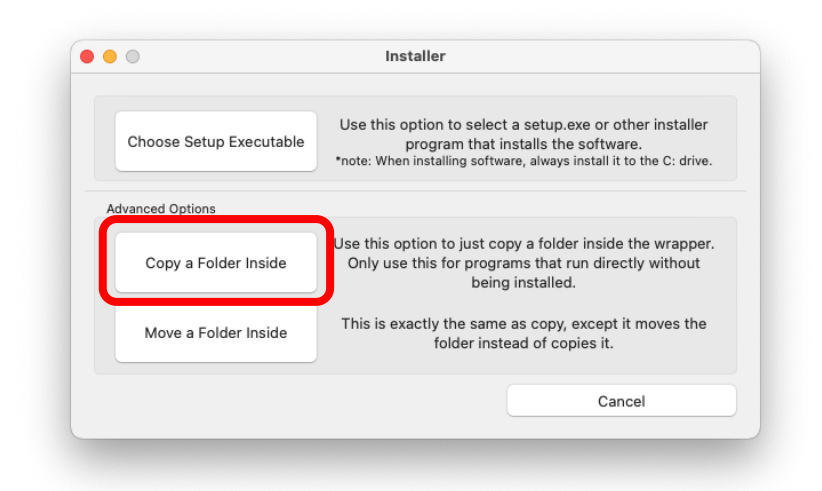

En el caso de *TextSTAT* será:

Primero, debéis aseguraros de tener el archivo "TextSTAT-2.9.zip" descomprimido y la versión del programa *TextSTAT* disponible en la carpeta "TextSTAT-2".

| •••          | Atrás/Adelante      | i≡ ≎<br>Visualización |        | irtir Busca     |
|--------------|---------------------|-----------------------|--------|-----------------|
| Favoritos    | Nombre              | Fecha de modificación | Tamaño | Clase           |
| 🚍 Escritorio | ctypes.pvd          | 12 iun 2011 15:06     | 106 KB | Documento       |
| 🛅 jmv        | _hashlib.pyd        | 12 jun 2011 15:06     | 287 KB | Documento       |
| Documen      | _socket.pyd         | 12 jun 2011 15:09     | 38 KB  | Documento       |
| Document     | _ssl.pyd            | 12 jun 2011 15:09     | 721 KB | Documento       |
| 🧑 AirDrop    | _tkinter.pyd        | 12 jun 2011 15:06     | 30 KB  | Documento       |
| Recientes    | _win32sysloader.pyd | 7 feb 2012 17:37      | 8 KB   | Documento       |
| X Anlinesia  | bz2.pyd             | 12 jun 2011 15:06     | 77 KB  | Documento       |
| Aplicacio    | History.txt         | 19 mar 2012 11:31     | 13 KB  | Texto           |
| 🗎 Descargas  | > 🚞 Images          | 19 mar 2012 11:59     |        | Carpeta         |
|              | library.zip         | 19 mar 2012 11:59     | 3,1 MB | Archivo ZIP     |
| iCloud       | License.txt         | 31 dic 2011 14:39     | 1 KB   | Texto           |
| 🛆 iCloud 🕐   | python27.dll        | 12 jun 2011 15:09     | 2,2 MB | Microsk library |
|              | pythoncom27.dll     | 7 feb 2012 17:38      | 359 KB | Microsk library |
| Ubicaciones  | pywintypes27.dll    | 7 feb 2012 17:35      | 110 KB | Microsk library |
| 💻 MacBook    | select.pyd          | 12 jun 2011 15:06     | 12 KB  | Documento       |
|              | > 🚞 tcl             | anteayer 20:11        |        | Carpeta         |
| Etiquetas    | tcl85.dll           | 28 ago 2010 14:42     | 868 KB | Microsk library |
| O Blava      | TextSTAT.exe        | 19 mar 2012 11:59     | 64 KB  | EXE file        |
| O Grisa      | tk85.dll            | 28 ago 2010 14:45     | 1,3 MB | Microsk library |
| 0.1/2000     | unicodedata.pyd     | 12 jun 2011 15:06     | 688 KB | Documento       |
| O vermella   | 📲 w9xpopen.exe      | 12 jun 2011 15:05     | 50 KB  | EXE file        |
| Verda        | win32api.pyd        | 7 feb 2012 17:37      | 99 KB  | Documento       |
| Tarania      | win32ui.pyd         | 7 feb 2012 17:45      | 779 KB | Documento       |

Tened en cuenta que el ejecutable ".EXE" del programa es el archivo "TextSTAT.exe".

Una vez hecho esto, sí que podéis pulsar "Copy a Folder Inside" y buscáis la carpeta "TextSTAT-2" en cuestión.

| avorites    | Please choose t            | the Folder to COPY in |
|-------------|----------------------------|-----------------------|
| Desktop     | < > 🗮 🗸 🧱 🗸 📑 ZZZZ         | Q Search              |
| 🗎 jmv       |                            |                       |
| 🗅 Documents | Name                       | ~ D                   |
| Pecents     | 词 Setup.Xbench.2.9.474.exe | 2                     |
| - Recents   | > TextSTAT-2               | а                     |
| 🙏 Applicati | TextSTAT-2.9.zip           | 6                     |
| 🗎 Downloads |                            |                       |
| Cloud       |                            | Cancel Choose         |
|             |                            |                       |

Puede suceder que Wineskin no sepa identificar en la carpeta del programa el ejecutable ".EXE" del programa en cuestión (por las razones que sean); problema que trataremos en el próximo apartado. En mi caso así fue.

| Choose Executable                                                                                                    |                    |
|----------------------------------------------------------------------------------------------------|--------------------|
| The program's executable file currently set in Wineskin is not<br>(Wineskin must know which executable file to use to try to start the pr | t found<br>rogram) |
| Please select which executable file is normally used in Windows to sta                                                                    | rt this program    |
| "C:/Program Files/TextSTAT-2/w9xpopen.exe"                                                                                                | ОК                 |
| (You can change this later in the Advanced Menu if needed)                                                                                |                    |

De ser el caso, debemos abrir la ventana y seleccionar el ejecutable ".EXE". En el caso de TextSTAT recordad que es el archivo "TextSTAT.exe".

|         | The program's executable file currently set in Wineskin is not found (Wineskin must know which executable file to use to try to start the program) |
|---------|----------------------------------------------------------------------------------------------------|
| Please  | select which executable file is normally used in Windows to start this program                                                                     |
| C:/Prog | ram Files/TextSTAT-2/TextSTAT.exe"                                                                                                    |
|         | (You can change this later in the Advanced Menu if needed)                                                                                         |

Pulsamos "OK" y salimos de Wineskin con "Quit".

A partir de este momento, cuando pulsemos "textstat.app" ya se abrirá el programa en cuestión en nuestro MacOS de 64 bits (Catalina o Big Sur).

| • • •       | Wineskin<br>Atrás/Adelante | i≡ ≎<br>Visualización | eer C<br>Agrupar Comp | ] ≫ Q<br>bartir Busca |
|-------------|----------------------------|-----------------------|-----------------------|-----------------------|
|             | Nombre ^                   | Fecha de modificación | Tamaño                | Clase                 |
| Documen     | apsicxbench.app            | hoy 10:38             | 923,4 MB              | Aplicación            |
| AirDrop     | 👹 kompozer.app             | 20 sept 2021 20:39    | 950,1 MB              | Aplicación            |
| Recientes   | 🥃 textstat.app             | hoy 11:52             | 939 MB                | Aplicación            |
| 🙏 Aplicacio | 🧱 virtaal.app              | hoy 10:37             | 923,4 MB              | Aplicación            |
| 🗎 Descargas |                            |                       |                       |                       |
| Cloud       |                            |                       |                       |                       |
|             |                            |                       |                       |                       |

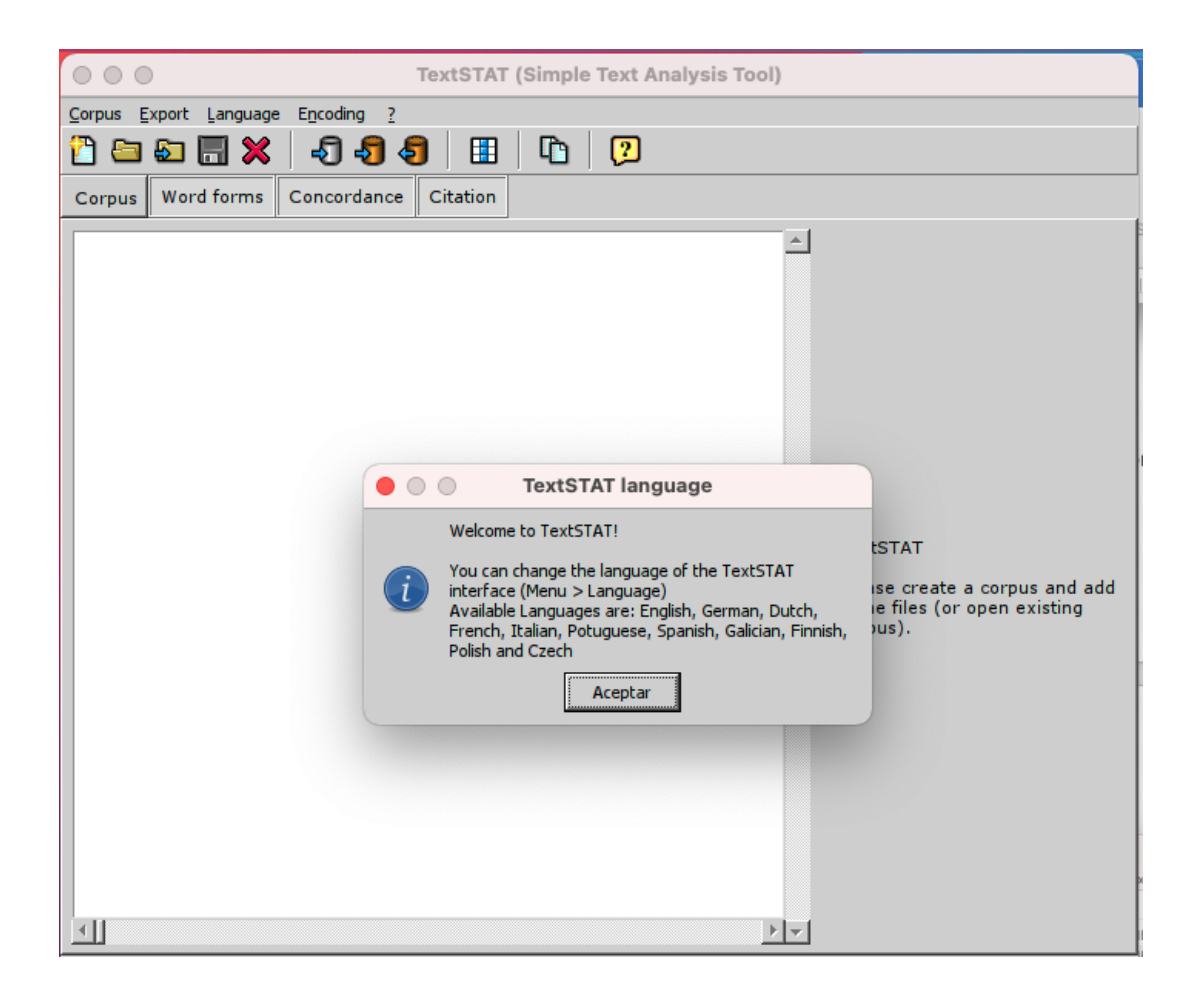

TextSTAT non avisará que podemos cambiar el idioma de la interfaz si queremos, pulsamos "Aceptar".

Muy importante, puede suceder que TextSTAT os proponga actualizar a la nueva versión. Debéis decirle siempre que "NO", ya que la nueva versión es de pago.

#### 4. Como solucionar posibles errores al abrir el envoltorio o "wrapper"

Puede suceder que, al abrir cualquiera de las apps creadas a partir del programa Windows y el envoltorio o "wrapper" con Wineskin no sepa identificar en la carpeta del programa el ejecutable

".EXE" del programa en cuestión (por las razones que sean). De ser el caso, en vez de abrir el programa, abre la aplicación Wineskin. Si sucede esto, debemos seleccionar el botón "Advanced"

| 000           | Wineskin           |
|---------------|--------------------|
| skin          | Install Software   |
| line          | Set Screen Options |
|               | Advanced           |
| $  0\rangle $ | Quit               |

|                                | Configuration Tools                | Options Advanced              |                |
|--------------------------------|------------------------------------|-------------------------------|----------------|
| Windows EX                     | E: "C:\nothing.exe"                |                               | Browse         |
| Custom Comman<br>Menubar Name: | ds:<br>virtaal                     | Associated Extensions         |                |
| Version:                       | 1.0                                |                               | Icon<br>Browse |
| Wine Debug:                    | err+all,fixme+all,-esync,-plugplay | + - Edit                      |                |
| Wrapper Version                | n: Wineskin 2.9.0.9-1              | Engine: WS11WineCX64bit20.0.4 |                |

A continuación, en la opción "Windows EXE", debemos cambiar su valor (en este caso "nothing,exe") por el valor del ejecutable correcto del programa. Ello lo hacemos a mediante el botón "Browse", buscándolo en la carpeta correspondiente. En este caso, se trata del programa Virtaaal, por lo que la carpeta correspondiente es "C:\Program Files (x86)\Virtaal".

De existir dicha carpeta, entramos en ella y seleccionamos el ejecutable "EXE". Sin embargo, puede suceder que en la carpeta "Program Files", no se encuentra la subcarpeta "Virtaal". DE ser el caso, debemos volver a instalar el programa con la opción "Install Software". Una vez hecho, aparecerá una opción avisando de que *Wineskin* no encuentra el ejecutable del programa (que es el mismo error que ya nos apareció en el apartado anterior de esta guía).

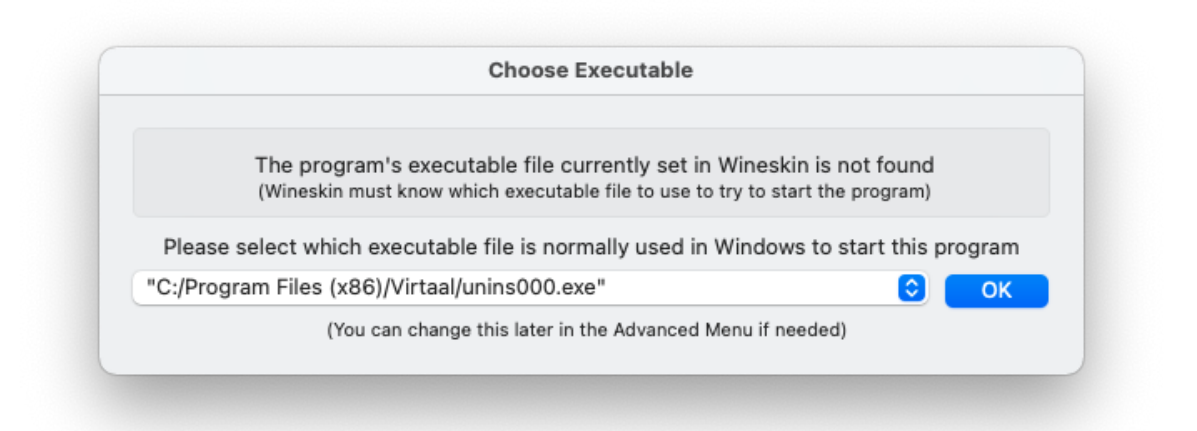

En este caso, solo nos queda abrir la ventana y seleccionar el ejecutable correcto, que es "virtaal.exe", y pulsar "OK".

| (W                                                                      | e program's executable file curr<br>ineskin must know which executable                                                                   | rently set in Wineskin is a<br>a file to use to try to start the | not found<br>e program) |
|-------------------------------------------------------------------------|----------------------------------------------------------------------------------------------------|------------------------------------------------------------------|-------------------------|
| Please sele                                                             | ct which executable file is norm                                                                                                    | ally used in Windows to                                          | start this program      |
| C:/Program                                                              | Files (x86)/Virtaal/virtaal.exe"                                                                                                    |                                                                  | ≎ ок                    |
|                                                                         | (You can change this later in th                                                                                                    | e Advanced Menu if needed                                        | )                       |
|                                                                         |                                                                                                    |                                                                  |                         |
|                                                                         |                                                                                                    |                                                                  |                         |
|                                                                         | Wineskin A                                                                                                    | Advanced                                                         |                         |
| 0                                                                       | Wineskin A<br>Configuration Tools                                                                                                    | Advanced Options Advanced                                        |                         |
| Windows EX                                                              | Wineskin /<br>Configuration Tools<br>E: "C:/Program Files (x86)/Virtaal/v                                                                | Advanced Options Advanced irtaal.exe"                            | Browse                  |
| Windows EX                                                              | Wineskin /<br>Configuration Tools<br>E: "C:/Program Files (x86)/Virtaal/v                                                                | Advanced<br>Options Advanced                                     | Browse                  |
| Windows EX                                                              | Wineskin /<br>Configuration Tools<br>E: "C:/Program Files (x86)/Virtaal/v                                                                | Advanced Options Advanced irtaal.exe"                            | Browse                  |
| Windows EX                                                              | Wineskin /<br>Configuration Tools<br>E: "C:/Program Files (x86)/Virtaal/v                                                                | Advanced<br>Options Advanced<br>irtaal.exe"                      | Browse                  |
| Windows EX<br>Custom Comman<br>Aenubar Name:                            | Wineskin /<br>Configuration Tools<br>E: "C:/Program Files (x86)/Virtaal/v<br>ds:                                                         | Advanced Options Advanced irtaal.exe" Associated Extensions      | Browse                  |
| Windows EX<br>Custom Comman<br>Aenubar Name:<br>Version:                | Wineskin /<br>Configuration Tools<br>E: "C:/Program Files (x86)/Virtaal/v<br>ds:<br>virtaal                                              | Advanced Options Advanced irtaal.exe" Associated Extensions      | lcon                    |
| Windows EX<br>Custom Comman<br>Aenubar Name:<br>Version:<br>Wine Debug: | Wineskin /<br>Configuration Tools<br>E: "C:/Program Files (x86)/Virtaal/v<br>ds:<br>virtaal<br>1.0<br>err+all,fixme+all,-esync,-plugplay | Advanced Options Advanced irtaal.exe" Associated Extensions      | Icon<br>Browse          |

Cerramos la ventana con "x" del círculo rojo de la esquina superior izquierda.

Observamos que, si ahora abrimos la app "virtaal.app" (recordad que todas las apps creadas con Wineskin se guardan, por defecto, en la carpeta "Macintosh HD > Usuarios > TU-NOMBRE-USUARIO > Aplicaciones > Wineskin"), veremos que ahora ya se abre.

| i ciavo |                                                    | Mayogacion | - A7 <u>0</u> 00 |                             |  |
|---------|----------------------------------------------------|------------|------------------|-----------------------------|--|
| C       | ₪</th <th>ាវក</th> <th>อไ</th> <th></th> <th></th> | ាវក        | อไ               |                             |  |
|         | 200                                                |            |                  |                             |  |
|         | <u>orir</u>                                        |            |                  | Introducción                |  |
|         |                                                    |            |                  | Ataios de teclado           |  |
|         |                                                    |            |                  | Funcionalidades             |  |
|         |                                                    |            |                  | Recursos de apoyo           |  |
|         |                                                    |            |                  | Manual                      |  |
|         |                                                    |            |                  | <u>Guía de localización</u> |  |
|         |                                                    |            |                  | Comentarios                 |  |
|         |                                                    |            |                  |                             |  |
|         |                                                    |            |                  |                             |  |
|         |                                                    |            |                  |                             |  |

Vigo, 3 de octubre de 2021